March 6, 2024

## Certification Online Application

How to get started

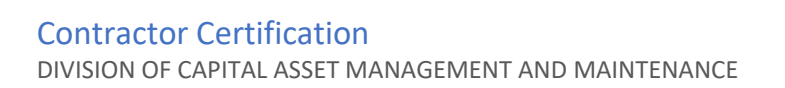

Once you login to your account you will land on your Dashboard.

From here you will be able to start a new application, return to an in-progress application or submit an amendment

On the right hand side of your screen you will see Key Actions, this is where you start

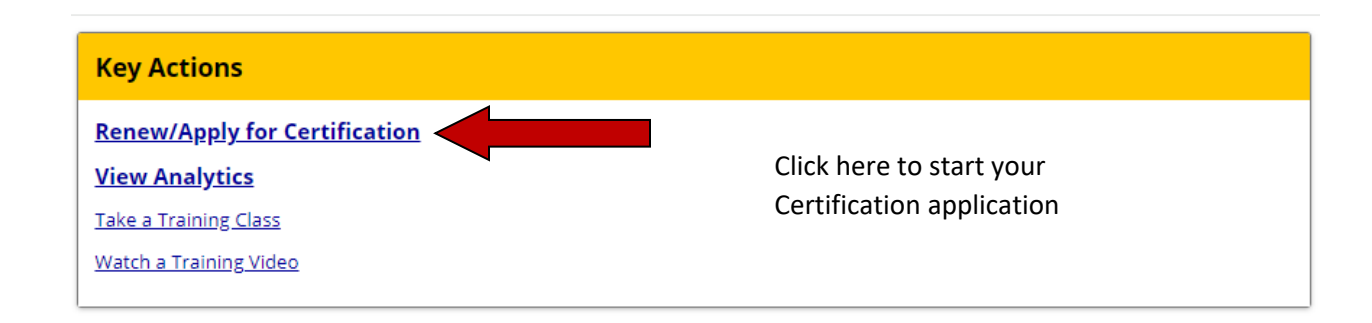

#### Does your Company qualify?

To find out if your Company may qualify for DCAMM Contractor Certification please visit the links below to view the Eligibility Requirements for each Certificate of Eligibility type:

- Prime Contractor
- <u>Small Prime Contractor</u>
- Filed Sub-Bidder
- Joint Venture

Please contact The DCAMM Contractor Certification Office with any questions via phone at 857-204-1305 or email at certification.dcamm@mass.gov.

#### Select an Option

Your company is currently DCAMM certified.

Your company is NOT currently DCAMM certified.

Your company has applied and was requested to update their project(s) table.

# Select an Option Question Your company is currently DCAMM certified. Question Your company is NOT currently DCAMM certified. Clicc Your company has been in business for at least one (1) year. and Your company is seeking prime and small-prime contractor certification. This Your company is seeking filed sub-bidder certification. This Your company has been in business for less than one (1) year. app Your company has been in business for less than one (1) year. Your company has applied and was requested to update their project(s) table.

Questions will open under each link

Click your answer until you get to Submit a Prime and Small Prime Application

This will you to the Company and Contact Information before you start the Certification application

| Company & Contact Information                                                                                                    |                                                                                                    |  |  |
|----------------------------------------------------------------------------------------------------|----------------------------------------------------------------------------------------------------|--|--|
| Select a company type and application auto-fill option. Confirm or enter your personal and company email addresses to permit us to contact you quickly for technical support, if needed. |                                                                                                    |  |  |
| BUSINESS NAME *                                                                                                    | <ul> <li>This application is for Red &amp; Black Dobie Concrete</li> <li>This application is for a different firm</li> </ul>                                                                           |  |  |
| YOUR EMAIL ADDRESS *                                                                                                    | Suzzette.Waters@mass.gov                                                                                                    |  |  |
| COMPANY EMAIL *                                                                                                    | Suzzette.Waters@mass.gov                                                                                                    |  |  |
| COMPANY TYPE *                                                                                                    | Corporation •                                                                                                    |  |  |
| AUTOFILL *                                                                                                    | O Use existing account information to auto-fill application                                                                                                    |  |  |
|                                                                                                    | You can save time by using a previous application to fill in the answers; note that you will need to access each section of the application to review and lock-in the auto-fil Select an option below: |  |  |

When you get to this section of the application it will copy the company information from your Vendor profile to the application for you.

| Eligibility Requirements                                                                                                    |                           |
|----------------------------------------------------------------------------------------------------|---------------------------|
| The following basic standard(s) is (are) used to evaluate eligibility for certification. However, meeting these basic items does not guarantee that an application will be approved. This is only inte | ended as a gener          |
| Has your company been in business for at least one year for each category of work for which certification is sought?                                                                                   |                           |
| PRIME ONLY: Does your company have at least five completed projects with a value of at least \$80,000 and above within the last 5 years?<br>Yes No Not Applicable                                      |                           |
| SMALL PRIME ONLY: Does your company have at least three completed projects, with a minimum value of \$50,000 and above within the last 5 years?<br>O yes O No O Not Applicable                         | Answer these questions to |
| Are you able to provide a bonding letter with a single project limit and an aggregate work limit?<br>Ves O No                                                                                          | move forward              |
| Is your category of work listed in the <u>categories</u> that DCAMM Certifies?                                                                                                    |                           |
| O Yes O No                                                                                                    |                           |
| Does your company agree to pay the certification processing fee based on the applicant company's gross revenue?                                                                                        |                           |
| RENEWING COMPANIES ONLY: Is your current certification within 120 days of expiration? (if your current certification is already expired select the "Not Applicable" option.)                           |                           |
|                                                                                                    |                           |

#### on (click the Documents tab). You can also print the list to your printer or a PDF file.

| create<br>comp                  | f: to ensure security of your Prime or Small Prime Contractor Certification, only <b>YOU</b> will have access to this record once it is<br>ed. By starting the process, it will initially be assigned to you, and no one else can access unless you reassign it to another user for<br>letion or explicitly grant access by clicking the Utilities tab and adding a user to the Access List. |
|---------------------------------|----------------------------------------------------------------------------------------------------|
| <b>Time</b><br>self-d<br>Certif | ine: you will have <b>90 days</b> to complete and submit this Prime or Small Prime Contractor Certification. Otherwise, the record will<br>elete on <mark>6/4/2024.</mark> Periodic reminders will be sent to you by email up to that point. A deleted Prime or Small Prime Contractor<br>ication cannot be recovered; you will need to start again.                                         |
|                                 |                                                                                                    |

Check the Checkbox and Press continue.

Notice in this box it listed the date your application will be deleted if left uncompleted after 90 days

#### Mandatory Documents

All mandatory documents must be provided with the Prime or Small Prime Contractor Certification. Failure to submit a mandatory document will result in a delay in processing and/or could result in denial.

#### Authorized Signatory Listing

Download Form -- If your company does not maintain a list of authorized signers, you may use the Authorized Signatory Listing on the contractor certification applications page.

Annual CPA-audited or CPA-reviewed financial statement. Small prime applicants may upload a CPA compiled financial statement in lieu of audited or reviewed financials. Upload the most recent statement and include: balance sheet, income statement of cash flows, notes.

#### Resumes of principals, management and supervisory personnel.

Bonding Commitment Letter

Attach an orginal letter from your bonding agent addresses to DCMML, Commonwealth of Massachusetts, porthrming Singe and aggregate limits and you company. The single and aggregate limits and you company. The single and aggregate limits and you company must be licensed to issue bonding in the Commonwealth of Massachusetts by the Violation of Insurance and must be on the most recent (so of approximation of the single and aggregate limits and you company. The single and aggregate limits and you company. The single and you company and you company. The single and you company and you company aggregate linits and you company

#### Workers' compensation policy information page

This must show coverage in Massachusetts and the company's experience modification rating (EMR). If your company's policy information page does not include an EMR attach a verification document in the required documents section "verification document from the insurance agent."

Massachusetts Division of Unemployment Assistance (DUA) certificate of compliance Must be dated within thirty (30) days of application submission.

Your company's most recent annual report filed with the Secretary of State Corporations Division

This is the list of documents you will have to attach to your application before you can submit it for review.

These are the documents listed on the Certification Type checklist.

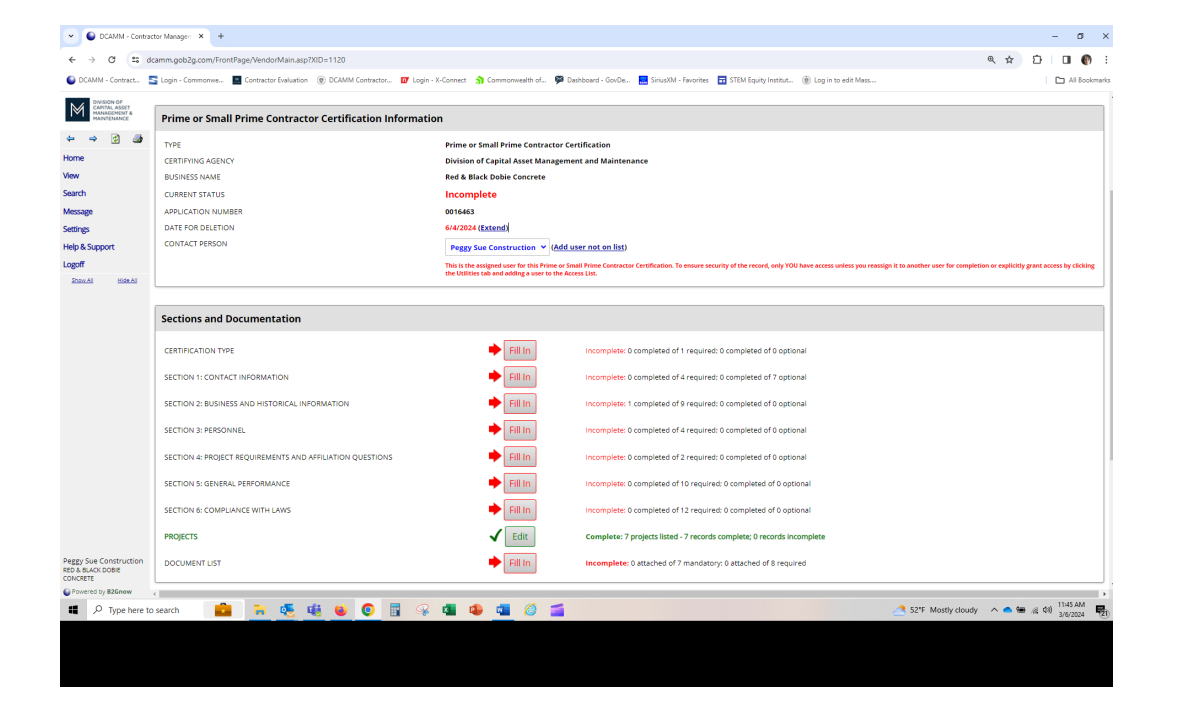

This is our online application.

When you first apply you will see all the boxes are red. Click Fill in to access each section.

Once you complete a section it will change to green if you have answered all the questions in that section.

If it hasn't you may have missed a question.

(See the example below)

| Section Status                                           |                                                |          |
|----------------------------------------------------------|------------------------------------------------|----------|
| CERTIFICATION TYPE SECTION STATUS                        | Incomplete<br>- 1 incomplete out of 1 required |          |
| ection Questions                                         |                                                |          |
| Is your business seeking certification as a Prime Contra | tor or a Small Prime Contractor? •             | Required |
| Prime Contractor     Small Prime Contractor              |                                                |          |
|                                                          |                                                |          |

Save Draft

Save & Return to Summary Cancel

Answer the question and press Save and Return to Summary

This will bring you back to the application

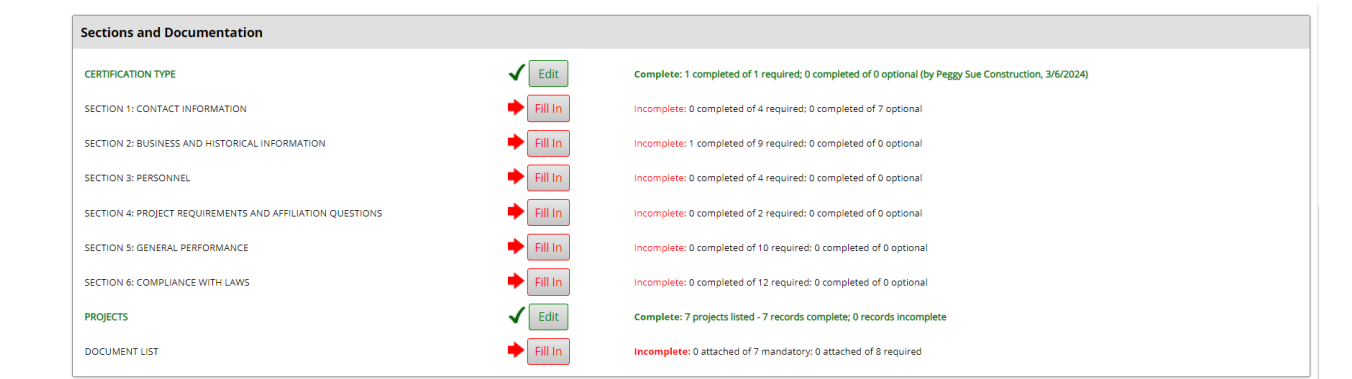

You will see the Fill In button has changed from Red to a Green Edit button.

This lets you know this section is complete. You are still able to edit it if you need to by pressing the Edit button for the section

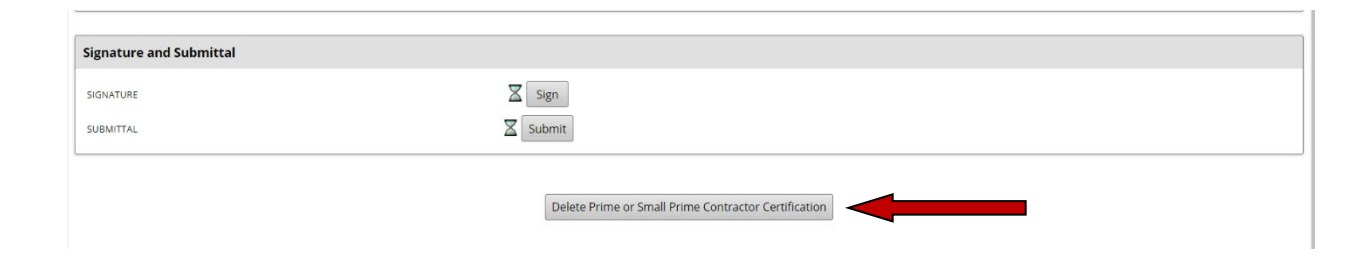

Before you can move to the Signature and Submittal section of the application, the previous sections must be complete

If you notice you started the wrong application, you can Press the Delete button at the bottom but know once the application is deleted there is no way to bring it back

### Your Retuning to Complete Your Application

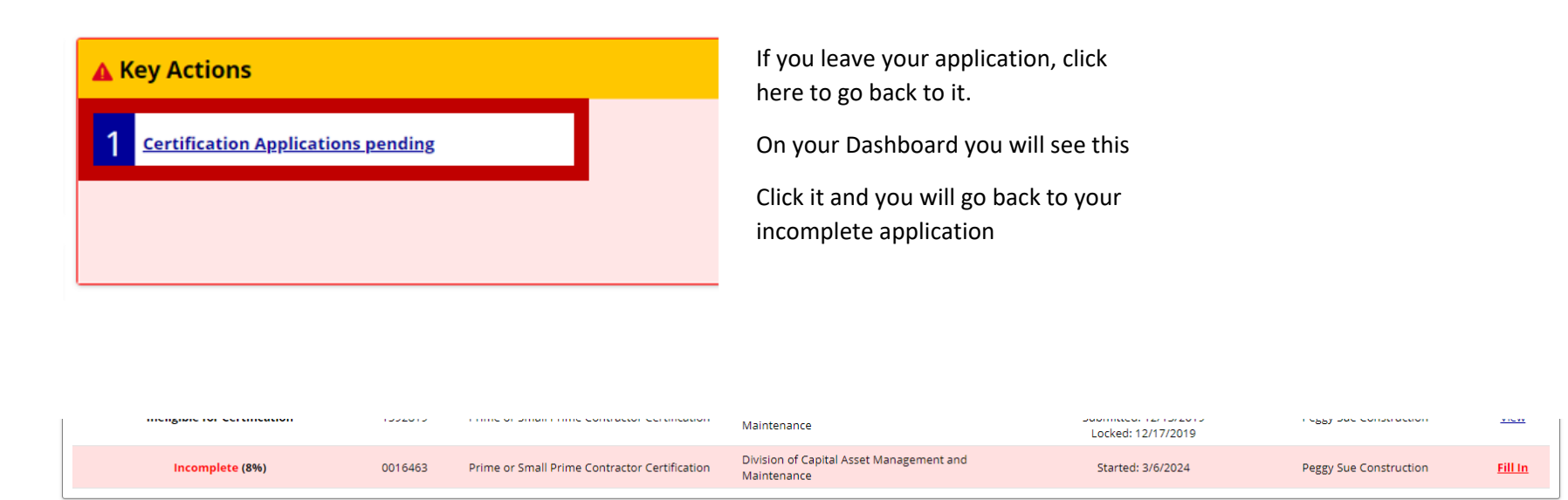

You will find your Incomplete application at the bottom of the Application section, and it will be highlighted in pink to make it stand out.

Click Fill in to go back into your application

If you need assistance in completing the Projects Table in the application, you can find the user guide on our website that will assist you <a href="https://www.mass.gov/doc/adding-projects-to-your-online-application/download">https://www.mass.gov/doc/adding-projects-to-your-online-application/download</a>